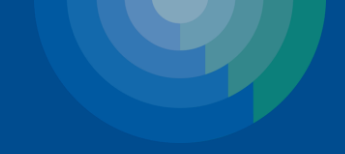

# Introduction to the Clinigence Performance Dashboard

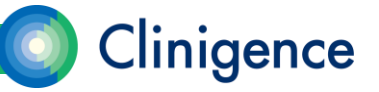

#### Agenda – Intro to the Performance Dashboard

- Logging in
- Navigating in the dashboard
- Programs and guidelines
  - Process vs. Outcome
  - Classifications
- Understanding scores
  - Episode-based measures
  - Inverse measures (Lower is better)
- Data Provenance
- Tracking progress
- Performance Dashboard Performance Report

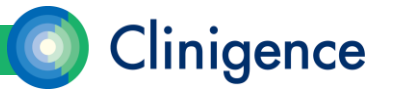

# Logging In

- Each Clinigence user will have his or her own personal login to the Clinigence application.
- Your username will be your email address. This must be unique and you will need to be able to access this email account to verify the address and reset your password.
- Go to solution.clinigence.com to log in.

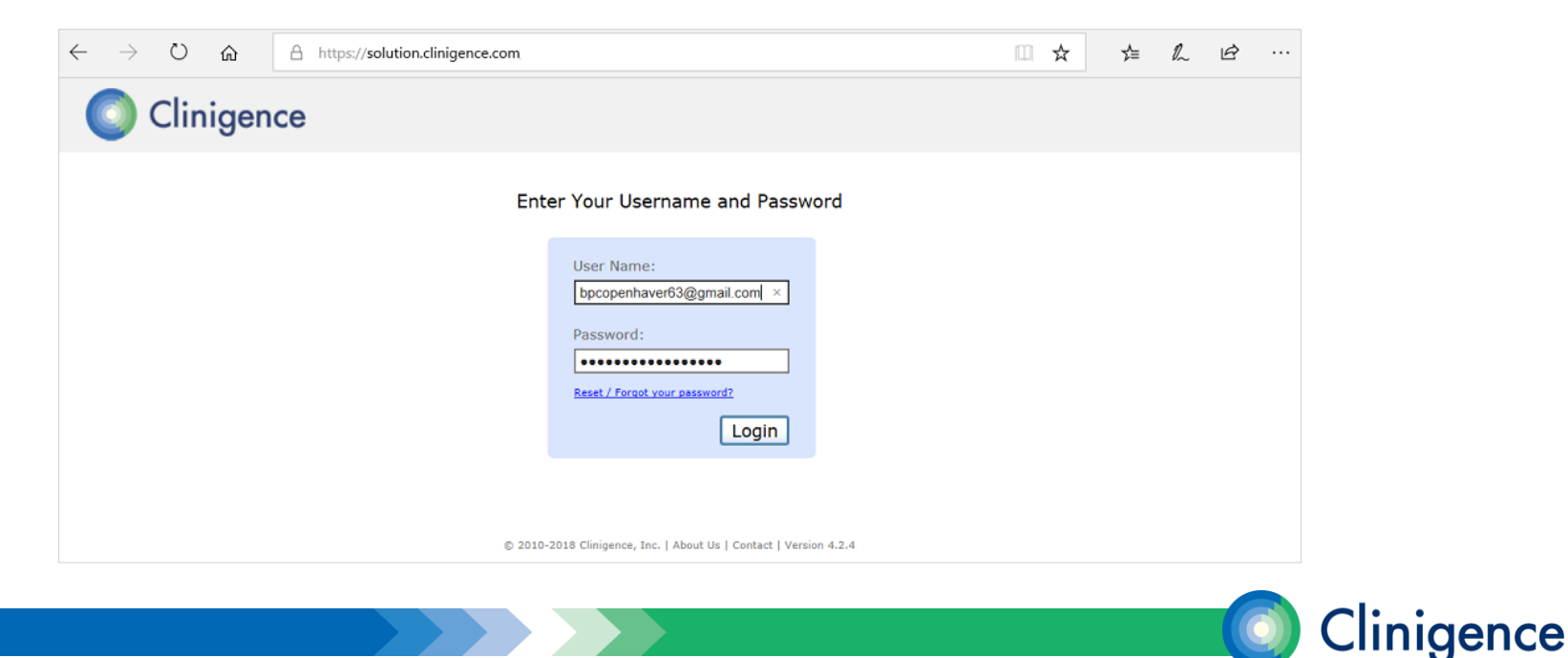

#### **Reset Password**

 If you forget your password, select the Reset/Forgot Password link on the login screen. An email will be sent to you with instructions on re-setting your password.

| bpcopenhaver63@gn         | nail.com |
|---------------------------|----------|
| assword.                  |          |
| 035110101                 |          |
| •••••                     | •        |
| Reset / Forgot your passw | ord?     |

Enter Your Username and Password

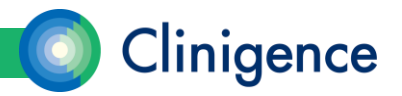

# Navigating in the Dashboard

- Underlined text can be used to navigate in the system.
- At the top of the screen you will see a breadcrumb navigation bar. At any time you can select one of the underlined, colored breadcrumb blocks to return to a previous screen.

| Clinige                                                | ence                                       |                                                                                                    |                                                                                              | BP                                                         | <sup>o</sup> Copenhaver | <u></u> 2≡ | Ģ   |
|--------------------------------------------------------|--------------------------------------------|----------------------------------------------------------------------------------------------------|----------------------------------------------------------------------------------------------|------------------------------------------------------------|-------------------------|------------|-----|
| Browse Programs                                        | Patients                                   | ACO Tools                                                                                                    | Reports                                                                                      | Configuration                                              |                         |            |     |
| Rural Family Practice (Mo<br>Preventive Care and Scree | cKesson PP) > 2017<br>eening: Tobacco Use: | 7 MIPS Quality Reportin<br>Screening and Cessat                                                                   | ng (EHR-Reportable<br>ion Intervention >                                                     | e) ><br>• Preventive Care & Screening: Tobacco Use: Screen | ning & Cessatior        | n Interven | add |
|                                                        |                                            |                                                                                                    |                                                                                              |                                                            |                         |            |     |
| Preventive Care & Scr<br>226)                          | reening: Tobacco U                         | se: Screening & Cess                                                                                              | sation Interventio                                                                           | on (IA BMH 2, CMS138, NQF0028, QID As of:<br>Today         |                         | ~          |     |
| Program Goal Pe<br>90%<br>90                           | 9%                                         | 848     Meets Targe<br>Non-Smokers OF       .873     Eligible Pop<br>Patients >=18 Yrs       25     Outside Targe | et Criteria<br>R Tobacco Users Who Rec'.<br>ulation<br>s & >= 2 Visits or >=<br>get Criteria |                                                            | xpectancy               |            |     |

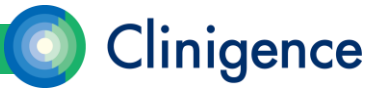

## **Programs and Guidelines**

6

- A Program is a set of guidelines established by an authority, such as NCQA, New York State Medicaid, or CMS. Additionally an organization or practice may define its own programs, such as an internal quality improvement initiative.
- Practices can be enrolled in multiple programs. Each program that the practice is enrolled in appears at the top of the screen. Active providers at the practice will have access to each program the practice is enrolled in.

| Programs Providers                           |                            |                             |     |
|----------------------------------------------|----------------------------|-----------------------------|-----|
| Programs                                     |                            |                             |     |
| Name & Description                           | Process                    | <ul> <li>Outcome</li> </ul> | •   |
| 2017 MIPS Quality Reporting (EHR-Reportable) | 12,932 / 13,589 <b>95%</b> | 286 / 311                   | 92% |
| 2016 HEDIS measures for Cigna (NPN)          | 8,512 / 12,708 <b>67%</b>  | 927 / 1,150                 | 81% |
| CCHI - Chronic Conditions                    | 368 / 896 <b>41%</b>       | N/A                         |     |

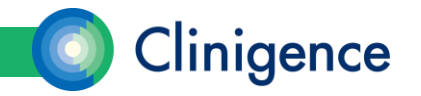

## Programs

- Initially, your practice may be enrolling in only one program, but you can choose to enroll in additional programs. A list of Available Programs appears below the enrolled programs.
- Contact Clinigence or your value-added reseller if you would like more information about any of the Available Programs listed or if you would like to create a program customized for your practice.

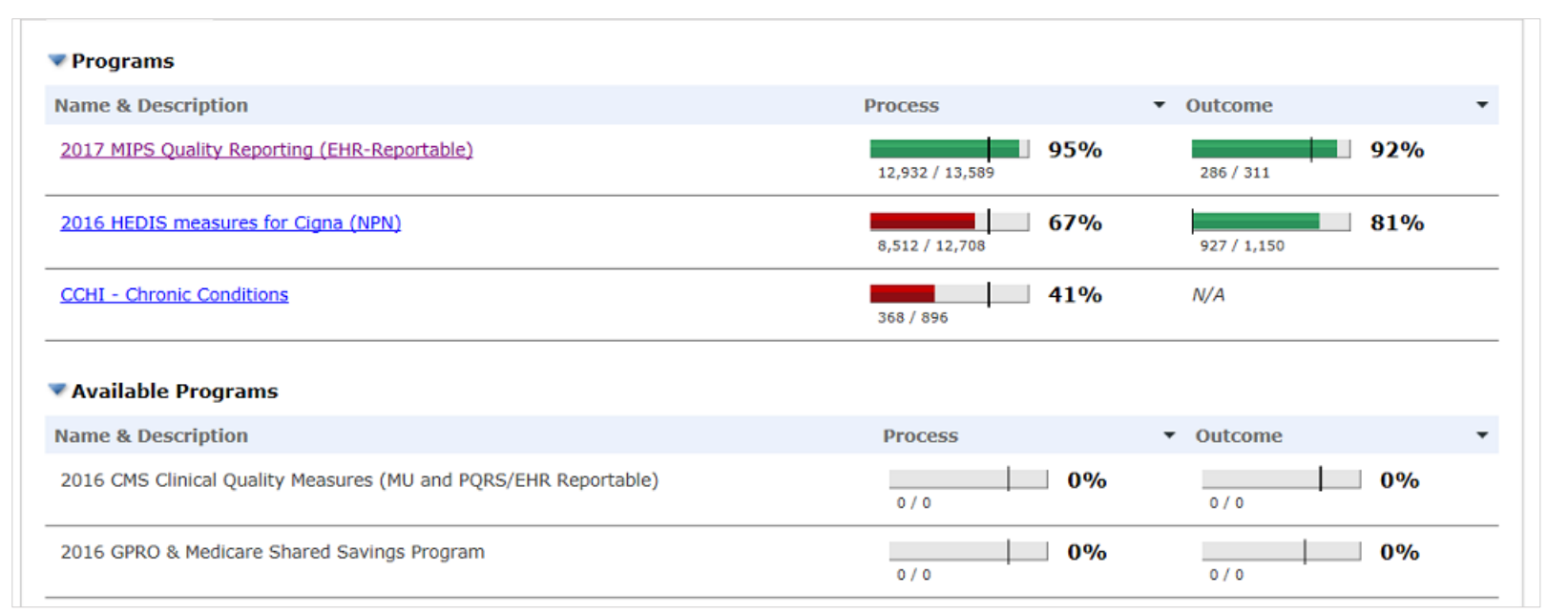

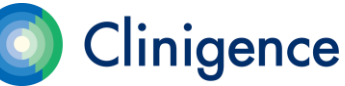

## Guidelines

• A *Guideline* is a set of measures which usually target a specific population (such as age or gender), specific medical condition (such as heart disease or diabetes) or a type of treatment (such as vaccinations).

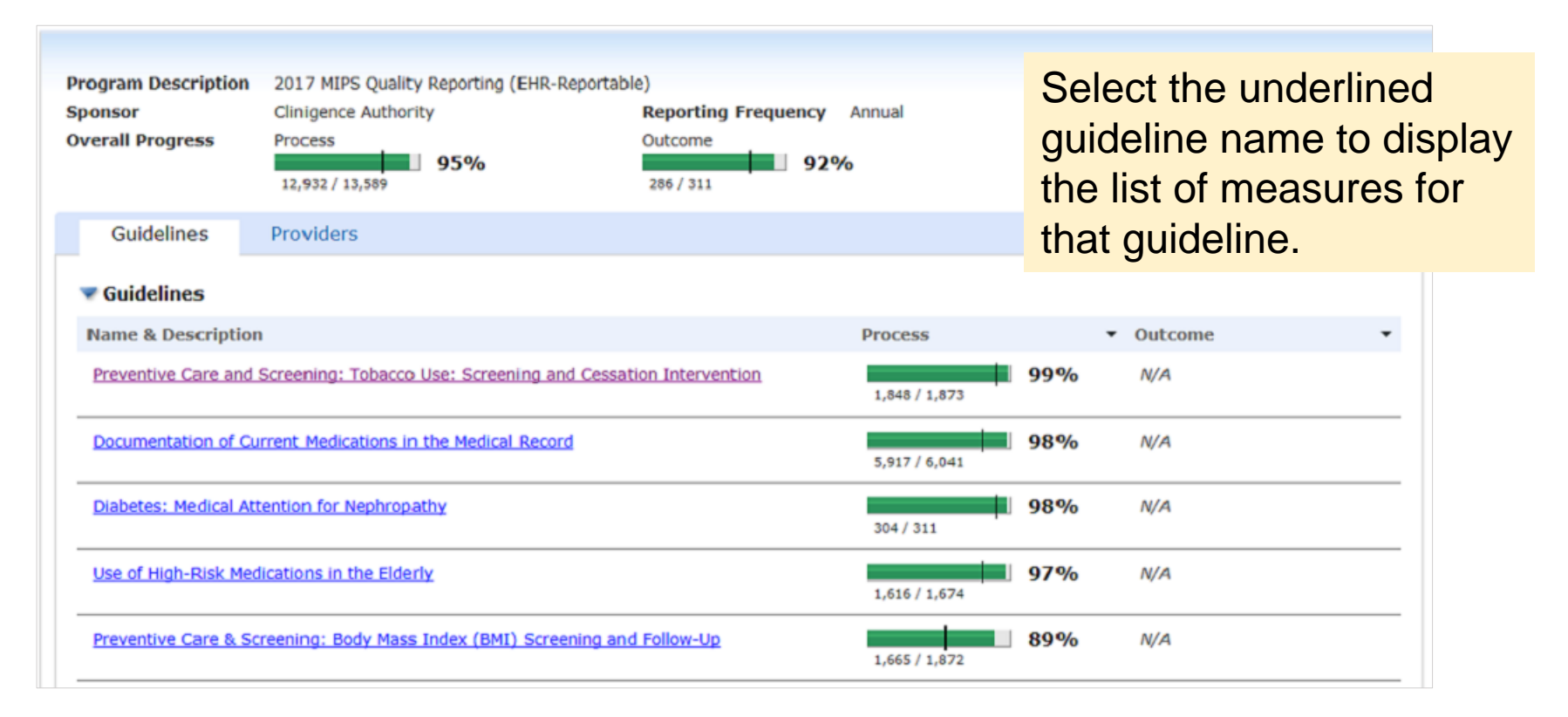

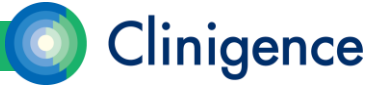

#### Measures

- A Measure is a calculation, usually a percentage but is sometimes a count, such as a number of encounters. Demographic and clinical rules define the details of the calculation. For example, when the calculation is a percentage there are rules that determine which patients are eligible for the denominator and rules that determine which patients in the denominator also meet the numerator criteria.
- Measure definitions and measure specifications can be found in the Clinigence HelpDesk

(support.clinigence.com) under Solutions: Clinigence Program Library.

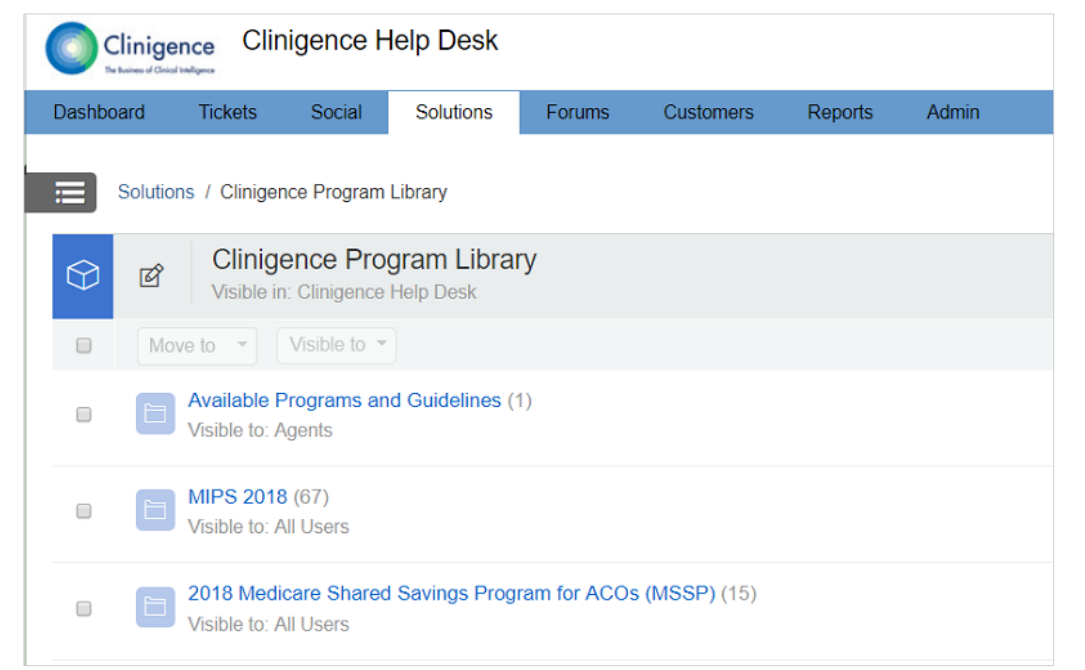

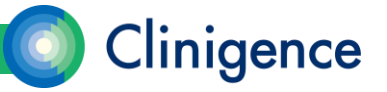

#### Measures

• A guideline can have a mix of both process and outcome measures. The example below shows a guideline with a single, process measure.

| Guideline Descript<br>Overall Progress                                   | on Preventive Care & Screening: Body Mass Index (B<br>Process Outo<br>1,665 / 1,872                                           | MI) Screening and Follow-Up<br>come |
|--------------------------------------------------------------------------|----------------------------------------------------------------------------------------------------|-------------------------------------|
| Measures                                                                 | Providers                                                                                                    |                                     |
| Veasure                                                                  | ures                                                                                                    | Provider Average 🔻                  |
| BMI Screening<br>(NQF 0421, CMS<br>Patients >= 18 Y<br>BMI is Outside Pa | and Follow-Up >=18 γrs<br>59, QID 128)<br>ars w/ Calculated BMI and If Most Recent<br>rameters a Follow-up Plan is Documented | 55<br>89%<br>1,665 / 1,872          |
|                                                                          |                                                                                                    |                                     |

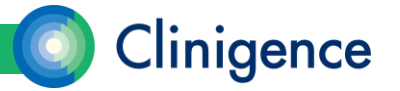

#### Process vs. Outcome

- There are two types of measures in the Clinigence application: *Process* and *Outcome*. A guideline can have a mix of both process and outcome measures.
- Process measures are used to evaluate how well the staff is following the recommended care protocols.
- Outcome measures are used to assess patient outcomes and can help identify patients in need of an intervention.

| Guidelines         | Providers                                                      |               |     |           |     |   |
|--------------------|----------------------------------------------------------------|---------------|-----|-----------|-----|---|
| 🔻 Guidelines       |                                                                |               |     |           |     |   |
| Name & Descripti   | on                                                             | Process       |     | ▼ Outcome |     | • |
| Preventive Care an | d Screening: Tobacco Use: Screening and Cessation Intervention | 1,848 / 1,873 | 99% | N/A       |     |   |
| Documentation of   | Current Medications in the Medical Record                      | 5,917 / 6,041 | 98% | N/A       |     |   |
| Diabetes: Hemogle  | bin A1c Poor Control                                           | N/A           |     | 286 / 311 | 92% |   |
|                    |                                                                |               |     |           |     |   |

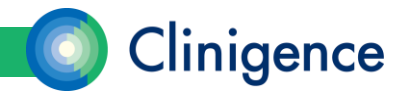

## Classifications

- Patients are evaluated based on the criteria in the measure specification and will be assigned to the following classes:
- Eligible Population (also referred to as the Denominator) Those patients who meet the criteria for the denominator of a measure.
- Meets Target Criteria (also referred to as the Numerator) Those patients who meet the criteria for both the denominator and numerator of a measure
- Outside Target Criteria (also referred to as the Complement) Those patients who meet the criteria for the denominator of a measure, but do not meet the criteria for the numerator. In most cases, the patients in the complement class are those who will be candidates for an intervention.

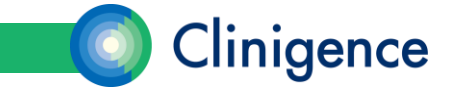

#### Classifications

| II Screer<br>rogram G<br>5 <b>5%</b> | ning and Follov<br>oal Curren<br>Perfor | v-Up >=18 yrs (NQF<br>mance | 0421, CMS69,<br>Meets Targ      | QID 128)<br>et Criteria<br>// in Normal Rance    | OR Fo                      | Special Cases                |                                                                               | boxed so<br>class to<br>patients<br>up that c | ore for a<br>view the<br>who mak<br>lass. |
|--------------------------------------|-----------------------------------------|-----------------------------|---------------------------------|--------------------------------------------------|----------------------------|------------------------------|-------------------------------------------------------------------------------|-----------------------------------------------|-------------------------------------------|
| 55<br>Perfo                          | ormance F                               | 270 1251<br>107<br>Patients | Eligible Pop<br>Patients >=18 y | oulation<br>ears and >= 1 Visit<br>rget Criteria | wi                         |                              | EXCLUSIONS<br>Pregnancy, Palliative (<br>Exceptions<br>Not Done for Medical ) | Care, or Patien                               |                                           |
| CSV V<br>Me<br>Status                | eets Criteria<br>Patient ID             | Outside Criteria<br>Name    | Eligible Po<br>Date of Birth    | pulation<br>Gender                               | Exclusions<br>Last Visit 🗢 | Exceptions<br>BMI Documented | 8MI Doc'd                                                                     | BMI: > Normal Follow                          | BMI: < Normal Fo                          |
|                                      |                                         |                             |                                 | All ~                                            |                            |                              |                                                                               |                                               |                                           |
| ~                                    | 12942443                                | Frazier, Quinn              | 3/5/1967                        | Male                                             | 4/10/2017                  | 4/10/2017                    | 35.15                                                                         | 1/24/2017                                     | ~                                         |
| ~                                    | 12941733                                | Fuller, Beverly             | 7/28/1995                       | Male                                             | 4/11/2017                  | 4/11/2017                    | 25.99                                                                         | 4/11/2017                                     |                                           |
| ~                                    | 15482192                                | Olson, Harper               | 1/20/1997                       | Female                                           | 5/9/2017                   | 5/9/2017                     | 24.37                                                                         |                                               |                                           |
| 1                                    | 12938867                                | Washington, Meredith        | 5/23/1991                       | Female                                           | 5/12/2017                  | 5/12/2017                    | 31.31                                                                         | 5/12/2017                                     |                                           |

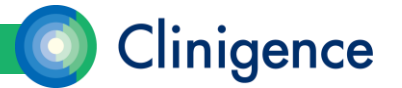

Select the tab or the

## **Classifications – Special Cases**

• Exclusions. Some guidelines are defined with an Exclusion Class that reduces the number of patients counted in the denominator. If a patient meets the criteria for both the denominator and the exclusion class, they are always excluded from the denominator so that those patients don't lower a provider's score on a specific measure. Examples of exclusions include existing diagnoses (like pregnancy) or previous procedures (like mastectomy).

| 1144 1251 107 | Meets Target Criteria<br>Most Recent BMI in Normal Rar<br>Eligible Population<br>Patients >= 18 years and >= 1 V<br>Outside Target Criteria | ge OR Fo<br>sit wi | Special Cases  | Exclusions<br>Pregnancy, Palliative Ca<br>Exceptions<br>Not Done for Medical Re | re, or Patien<br>ason |
|---------------|----------------------------------------------------------------------------------------------------|--------------------|----------------|---------------------------------------------------------------------------------|-----------------------|
|               |                                                                                                    |                    |                |                                                                                 |                       |
|               |                                                                                                    |                    |                |                                                                                 |                       |
| ide Criteria  | Eligible Population                                                                                                    | Exclusions         | Exceptions     |                                                                                 |                       |
| Name          | Date of Birth Gender                                                                                                    | Last Visit 🚖       | BMI Documented | 8MI Doc'd                                                                       | BMI: > Norma          |

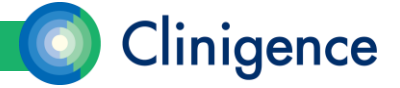

## **Classifications – Special Cases**

 Exceptions. Some guidelines are defined with an Exception Class that reduces the number of patients counted in the denominator only if that patient does not also meet the numerator criteria. If a patient meets the criteria for both the denominator and the exception class, they are excluded from the denominator **only if they** do not also meet the numerator criteria so that those patients don't lower a provider's score on a specific measure.

|       | 1144<br>1251<br>107 | Meets Targe<br>Most Recent BMI<br>Eligible Pop<br>Patients >= 18 ye | et Criteria<br>in Normal Range<br>ulation<br>ars and >= 1 Visit<br>get Criteria | OR Fo        | {  | Special Case  | Exclu<br>Pregna<br>Exce<br>Not Do | usions<br>ancy, Palliative Car<br>eptions<br>one for Medical Rea | e, or Patien<br>ason | L                |
|-------|---------------------|---------------------------------------------------------------------|---------------------------------------------------------------------------------|--------------|----|---------------|-----------------------------------|------------------------------------------------------------------|----------------------|------------------|
|       |                     |                                                                     |                                                                                 |              |    |               |                                   |                                                                  |                      |                  |
|       |                     |                                                                     |                                                                                 |              |    |               |                                   |                                                                  |                      |                  |
| de Ci | riteria             | Eligible Pop                                                        | oulation                                                                        | Exclusions   | E  | Exceptions    |                                   |                                                                  |                      |                  |
| Nam   | ie                  | Date of Birth                                                       | Gender                                                                          | Last Visit 🚖 | BM | II Documented |                                   | BMI Doc'd                                                        | BMI: > N             | lorma<br>In Plai |

Examples of exceptions include patient refusal of the influenza vaccine for an Influenza measure or existing conditions such as non-ambulatory for a BMI measure.

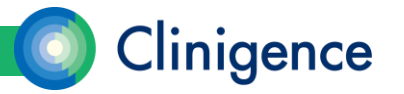

## **Patient Lists**

- You can sort on any of the evidence columns by selecting that column label.
- You can filter within a column by entering the filter criteria in the field below the column label.
- Once you have the patient list displayed as you wish, you can select the Export button to generate a .csv file that you can open in a spreadsheet program, such as Excel.

|   | Perforr      | mance Pa    | atients            |               |          |              |                |           |                                 |  |
|---|--------------|-------------|--------------------|---------------|----------|--------------|----------------|-----------|---------------------------------|--|
| [ | CSV V Export |             |                    |               |          |              |                |           |                                 |  |
|   | Mee          | ts Criteria | Outside Criteria   | Eligible Pop  | oulation | Exclusions   | Exceptions     |           |                                 |  |
|   | Status       | Patient ID  | Name               | Date of Birth | Gender   | Last Visit 🚖 | BMI Documented | BMI Doc'd | BMI: > Normal Follow<br>up Plan |  |
|   |              |             | harper ×           |               | All ~    |              |                |           |                                 |  |
| • | /            | 15482192    | Olson, Harper      | 1/20/1997     | Female   | 5/9/2017     | 5/9/2017       | 24.37     |                                 |  |
| • | /            | 12938913    | Stephenson, Harper | 11/17/1952    | Female   | 8/30/2017    | 8/30/2017      | 26.31     | 8/30/2017                       |  |
| • | /            | 12940604    | Morrison, Harper   | 3/2/1963      | Female   | 11/14/2017   | 11/14/2017     | 30.15     | 10/23/2017                      |  |
| • | /            | 12940885    | Cooper, Harper     | 6/15/1949     | Female   | 12/21/2017   | 12/7/2017      | 28.70     | 12/7/2017                       |  |

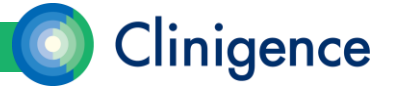

# **Understanding Scores**

#### Aggregating scores

- The numbers for numerator and denominator shown at the program and guideline levels are roll-ups or *aggregates* of the scores for the underlying measures. When logged in as a provider, the numbers reflect only those patients assigned to the current provider.

| Program Description<br>Sponsor<br>Overall Progress | 2017 MIPS Quality Reporting (EHR-Reportal<br>Clinigence Authority<br>Process<br>12,932 / 13,589<br>95% | Outcome<br>286 / 311 | Annual        |    |           |
|----------------------------------------------------|----------------------------------------------------------------------------------------------------|----------------------|---------------|----|-----------|
| Guidelines                                         | Providers                                                                                              |                      |               |    |           |
| 🔻 Guidelines                                       |                                                                                                    |                      |               |    |           |
| Name & Description                                 | 1                                                                                                    |                      | Process       | -  | Outcome 🔻 |
| Preventive Care and                                | Screening: Tobacco Use: Screening and Cessa                                                            | ation Intervention   | 1,848 / 1,873 | 9% | N/A       |
| Documentation of Cu                                | irrent Medications in the Medical Record                                                               |                      | 5,917 / 6,041 | 3% | N/A       |

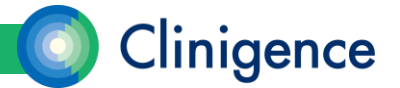

# **Understanding Scores**

#### Aggregating scores

- The Clinigence aggregation algorithm takes into account the total "opportunities" the provider had to follow the recommended process or achieve the desired outcome. It is quite common for patients to be counted in both the numerator and denominator multiple times in the aggregated numbers, if they qualify for multiple measures within a guideline or multiple guidelines in a program.

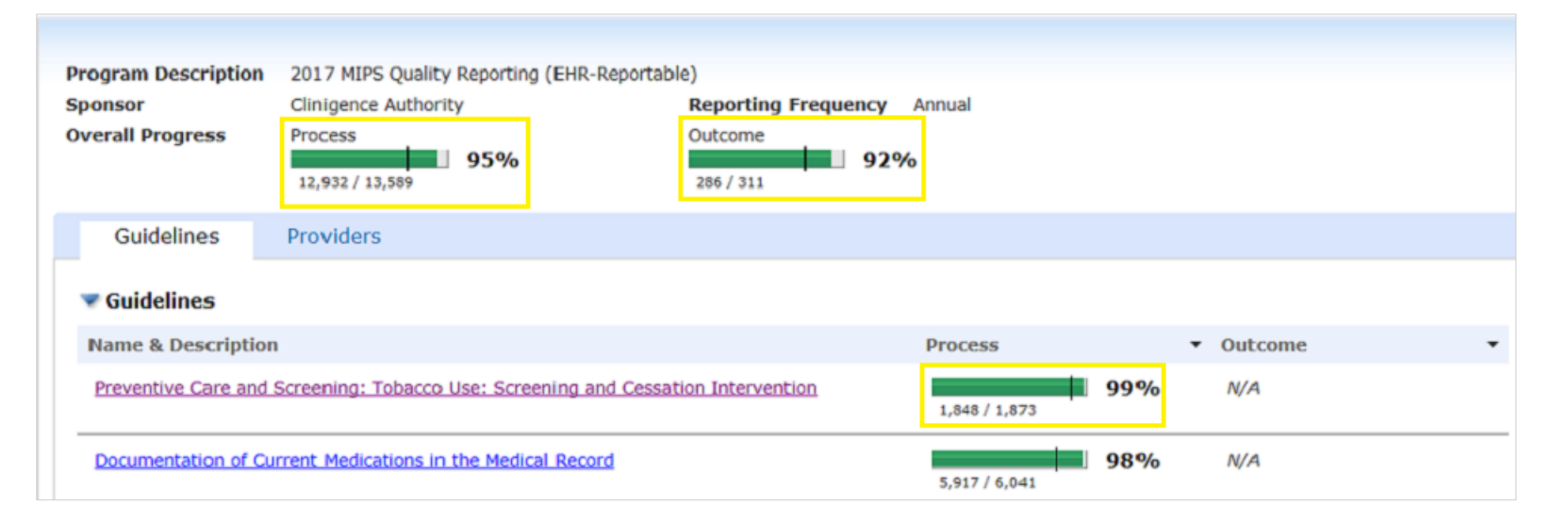

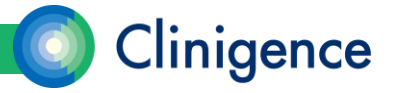

# **Understanding Scores**

- Clinigence extracts patient data from the practice's EHR each night so these numbers are up-to-date. The information shown is real-time, clinically-based, not retrospective based solely on claims data.
- At a glance, you can see that the aggregated scores are 99-98% for the 2 process guidelines. This indicates that the staff is currently performing the recommended protocols at a high rate.

| Guidelines         | Providers                                                      |                  |   |           |     |   |
|--------------------|----------------------------------------------------------------|------------------|---|-----------|-----|---|
| 🐨 Guidelines       |                                                                |                  |   |           |     |   |
| Name & Descripti   | on                                                             | Process          | • | Outcome   |     | - |
| Preventive Care an | d Screening: Tobacco Use: Screening and Cessation Intervention | 1,848 / 1,873 99 | % | N/A       |     |   |
| Documentation of   | Current Medications in the Medical Record                      | 5,917 / 6,041 98 | % | N/A       |     |   |
| Diabetes: Hemoglo  | bin A1c Poor Control                                           | N/A              |   | 286 / 311 | 929 | 6 |

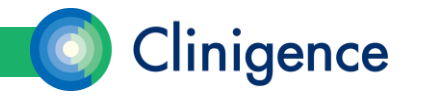

## **Goal Thresholds**

 A progress bar is a visual representation of the provider's score for that program or guideline. The progress bar is RED when the score is below the goal threshold and GREEN when the score is above the goal threshold.

| Programs Providers                           |                            |                             |     |   |
|----------------------------------------------|----------------------------|-----------------------------|-----|---|
| ▼ Programs                                   |                            |                             |     |   |
| Name & Description                           | Process                    | <ul> <li>Outcome</li> </ul> |     | - |
| 2017 MIPS Quality Reporting (EHR-Reportable) | 12,932 / 13,589 <b>95%</b> | <b>/o</b> 286 / 311         | 92% |   |
| 2016 HEDIS measures for Cigna (NPN)          | 8,512 / 12,708 <b>679</b>  | <b>/o</b><br>927 / 1,150    | 81% |   |
| CCHI - Chronic Conditions                    | 368 / 896 <b>419</b>       | <b>/o</b> N/A               |     |   |

 Goal Thresholds can be associated with programs, guidelines and individual measures. Some programs have predetermined goal thresholds while others leave it to the organization or practice to define their own goal thresholds.

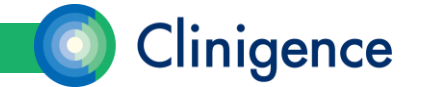

# **Goal Thresholds**

 Goal thresholds can be customized by an Organizational Administrator or Practice Administrator.

| Browse Programs        | Patients             | ACO Tools         | Reports               | Configuration        |              |
|------------------------|----------------------|-------------------|-----------------------|----------------------|--------------|
| Account Management     | Goal Mar             | agement           | Care Activities       | MIPS Renewal         |              |
| Goals                  |                      |                   |                       |                      |              |
| Programs: 2017 MIPS    | Quality Reporting (E | HR-Reportable) ▼  | ]                     |                      |              |
| Change goal targets by | clicking on the g    | oal number and ch | anging it or by dragg | ing the goal target. |              |
| Save Changes           | Са                   | ncel              |                       |                      |              |
| Program                |                      |                   |                       | Process Goal         | Outcome Goal |
| 2017 MIPS Quality      | Reporting (EHI       | R-Reportable)     |                       | 75                   | % 75 %       |
| Guidelines             |                      |                   |                       |                      |              |
| ▼ Breast Cancer        | Screening            |                   |                       | 70                   | %            |
| Measures               |                      |                   |                       |                      |              |
| Breast Cancer          | Screening for V      | Vomen 51 - 74 '   | Years                 | 70                   | %            |
| Diabetes: Hem          | oglobin A1c Po       | or Control        |                       |                      | 80 %         |
| Diabetes: Med          | ical Attention f     | or Nephropathy    |                       | 90                   | %            |

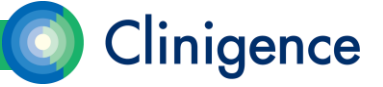

21

#### **Episode-based Measures**

 Here the denominator and numerator represent a count of visits, diagnoses, or other episodes of care. For example, the medication reconciliation measures that are found in multiple programs all count qualifying encounters in the denominator and count encounters where a medication reconciliation was documented in the numerator.

| Program Goal <b>80%</b>                                                                                                    | Current<br>Performance | 5917 Meets                    | Target Criteria                                             |                        |                                                                                           |                        |                        |  |  |  |  |  |  |
|----------------------------------------------------------------------------------------------------|------------------------|-------------------------------|-------------------------------------------------------------|------------------------|-------------------------------------------------------------------------------------------|------------------------|------------------------|--|--|--|--|--|--|
| 80<br>One or more parts of this measure<br>counts events instead of patients.                                                                                                    | <b>98%</b>             | 6041 Visits for<br>124 Outsid | le Events<br>Pts >= 18 Yrs win 12 mos<br>le Target Criteria | (No Exclu              | Special Cases (No Exclusions Defined)  C Exceptions Medical Reason (urgent med situation) |                        |                        |  |  |  |  |  |  |
| Providers     Performance     Patients       CSV <                                                                                                    |                        |                               |                                                             |                        |                                                                                           |                        |                        |  |  |  |  |  |  |
| Meets Criteria       Outside Criteria       Eligible Events       Exclusions       Exceptions         Status       Provider Name       Patient ID       Event       Name         Date of Birth       Gender       Last Visit       Latest M |                        |                               |                                                             |                        |                                                                                           |                        |                        |  |  |  |  |  |  |
| Lloyd Romero<br>Lloyd Romero                                                                                                    | 12874339 12874339      | 8/11/2017<br>3/1/2018         | Aguilar, Addison<br>Aguilar, Addison                        | 2/24/1950<br>2/24/1950 | All ~<br>Female<br>Female                                                                 | 3/15/2018<br>3/15/2018 | 8/11/201 ^<br>3/1/2018 |  |  |  |  |  |  |

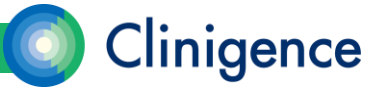

#### **Episode-based Measures**

- A new column will display for all episode-based measures with the date of the Event that is being counted. Notice for patient Addison Aguilar there are two different dates in the Event column indicating that those two dates met the measure's numerator criteria.
- A single patient can appear multiple times in the patient lists and can appear in both the Meets Criteria and Outside Target Criteria, if he/she has multiple qualifying episodes.

| Providers | Performance                       | Patients      |            |                      |               |        |            |            |
|-----------|-----------------------------------|---------------|------------|----------------------|---------------|--------|------------|------------|
| CSV 🗸     | xport                             |               |            |                      |               |        |            |            |
| Meets (   | Criteria Outside Crit             | eria Eligible | e Events E | xclusions Exceptions | 4             |        |            |            |
| Status    | Status Provider Name Patient ID E |               | Event      | Nam e 🗢              | Date of Birth | Gender | Last Visit | Latest Med |
|           | ×                                 |               |            |                      |               | All ~  |            |            |
| ✓         | Lloyd Romero 12874339 8/11/2017   |               | 8/11/2017  | Aguilar, Addison     | 2/24/1950     | Female | 3/15/2018  | 8/11/201 ^ |
| ✓         | Llovd Romero                      | 12874339      | 3/1/2018   | Aguilar, Addison     | 2/24/1950     | Female | 3/15/2018  | 3/1/2018   |

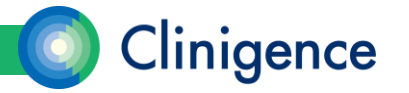

#### Inverse Measures (Lower is better)

- An example of a 'lower is better' measure is based on NQF 0059: Diabetes: Poor Control HgA1c > 9%. You want to have fewer patients in the numerator; those with an out of range HgA1c result.
- On the Measure Details screen, the display shows the actual numbers, as the measure was defined by the authority. In the example below, there are 25 patients with HgA1c > 9% out of 311 patients qualifying for the denominator.

| Diabetes: Hemogle              | obin A1c (HbA1c) P     | Poor Control (> 9%) (CMS122/QID001/NQF0059)                      |
|--------------------------------|------------------------|------------------------------------------------------------------|
| Program Goal<br><b>20%</b>     | Current<br>Performance | 25 Meets Target Criteria<br>Pts w/HbA1c >9% OR no HbA1c measured |
| 20<br>(Lower Rates Are Better) | 8%0                    | 311 Eligible Population<br>Pts >=18 & <75 yrs w/ Diabetes DX & a |
|                                |                        | 286 Outside Target Criteria (Higher Rates Are Better)            |

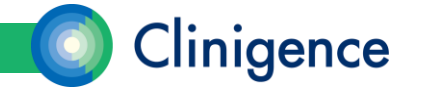

## Inverse Measures (Lower is better)

- Aggregating Lower Is Better Measures. These measures are aggregated differently from "higher is better" measures when rolled up to the guideline and program levels.
- When this measure is aggregated for the provider or practice, Clinigence "flips" the score so that all roll-up and aggregate scores include the Complement, rather than the Numerator. We do this so that the aggregate scores are not improperly lowered by a "lower is better" individual measure.

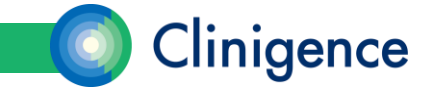

## Inverse Measures (Lower is better)

For example, if a provider's score on this measure is 8% (25/311 diabetic patients had a Hg A1c > 9%), when that score is rolled up we use 92% (the Complement) as the score to aggregate.

| uideline Description<br>overall Progress                     | Diabetes: Hemoglobin A1c Poor Control<br>Process<br>N/A                                             | Outcome 92% |                            |
|--------------------------------------------------------------|----------------------------------------------------------------------------------------------------|-------------|----------------------------|
| Measures                                                     | Providers                                                                                           |             |                            |
| 🔻 Outcome Measu                                              | res                                                                                                 |             |                            |
| Measure                                                      |                                                                                                    |             | Provider Average           |
| Diabetes: Hemoglo<br>(CMS122/QID001/N<br>Diabetes: Hemoglobi | <mark>bin A1c (HbA1c) Poor Control (&gt; 9%)</mark><br>2F0059)<br>n A1c (HbA1c) Poor Control (> 9%) |             | 8% Lower Rates<br>25 / 311 |

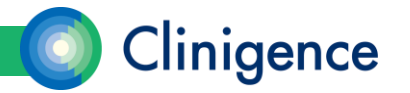

#### Data Provenance

- Data Provenance in the Performance Dashboard gives the user a peek at the "source of the data" used in the evidence columns. In the case of organizations with multiple practices, the Data Provenance can also tell you when this data is from an EHR instance outside of the EHR instance of the currently selected practice.
- Data Provenance is available for all non-demographic data and is noted with the "because" symbol (\*) in the data evidence cell. When the data is from outside the currently selected practice, the because symbol has a blue background (•••).

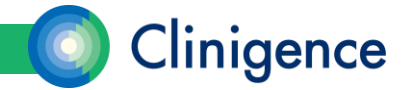

#### Data Provenance

 The example below shows the because symbol with the blue background that indicate the data for this item comes from outside of the selected practice.

| Last Visit | Inpt Enc/Hosp<br>Discharge Mgmt |   | Transition Encount | er | RX Reconciliatio | n  |
|------------|---------------------------------|---|--------------------|----|------------------|----|
|            |                                 |   |                    |    |                  |    |
| 5/15/2018  | 4/19/2018 ∵                     |   |                    |    | 5/15/2018        | v. |
| 5/15/2018  | 4/16/2018 ∵                     |   |                    |    | 5/15/2018        | v. |
| 5/11/2018  | 7/3/2017 :                      |   | 7/25/2017          | v. | 7/11/2017        | v  |
| 3/20/2018  | 9/13/2017 :                     |   |                    |    | 9/27/2017        | ÷  |
| 3/20/2018  | 10/10/2017 🔹                    | l | L7                 | v. | 11/9/2017        | ÷  |
| 6/21/2018  | 10/29/2017 ∵                    |   | 11/20/2017         | v. | 11/20/2017       | ÷  |
| 6/21/2018  | 3/29/2018 🐺                     | L |                    |    | 4/12/2018        | v. |
| 5/29/2018  | 9/28/2017 :                     |   | 10/24/2017         | v. | 10/24/2017       | v  |
| 5/22/2018  | 4/21/2018 ::                    |   |                    |    | 4/26/2018        | ÷  |
| 6/21/2018  | 7/26/2017 🔹                     | I | 8/10/2017          | ¥. | 8/10/2017        | ÷  |
|            |                                 |   |                    |    |                  |    |

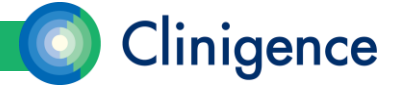

# **Displaying Data Provenance**

- When the user hovers the mouse over the because symbol, the Data Provenance pop-up appears.
- Information included in the Data Provenance pop-up:
  - Practice name
  - Source Type (Procedure, Diagnosis, Lab, etc.)
  - Date
  - Description
  - Numeric Value

| Female | 6/8/2018          |                    | 5/10/2018  | ×. | 120.00 |
|--------|-------------------|--------------------|------------|----|--------|
| Female | Source Record(s): |                    | 3/14/2018  |    | 122.00 |
| Male   | Family Physicians |                    | 6/30/2017  | ÷  | 111.00 |
| Female | 3/14/2018 Lab     |                    | 10/28/2016 | ÷  | 158.00 |
| Male   | Choleste          | rol in LDI         | 8/21/2015  | ÷  | 104.00 |
| Male   | [Mass/vo          | olume] in Serum or | 6/7/2018   | ÷  | 158.00 |
| Male   | Plasma L          |                    | 3/27/2018  | w. | 117.00 |

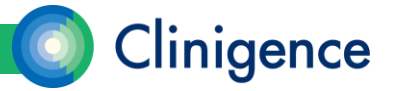

# **Tracking Progress**

• Trendlines provide a visual representation of the practice's and providers' performance on a specific measure over time.

From the Measure Details screen, select the Performance tab. The trendline shows the practice's average and the program goal.

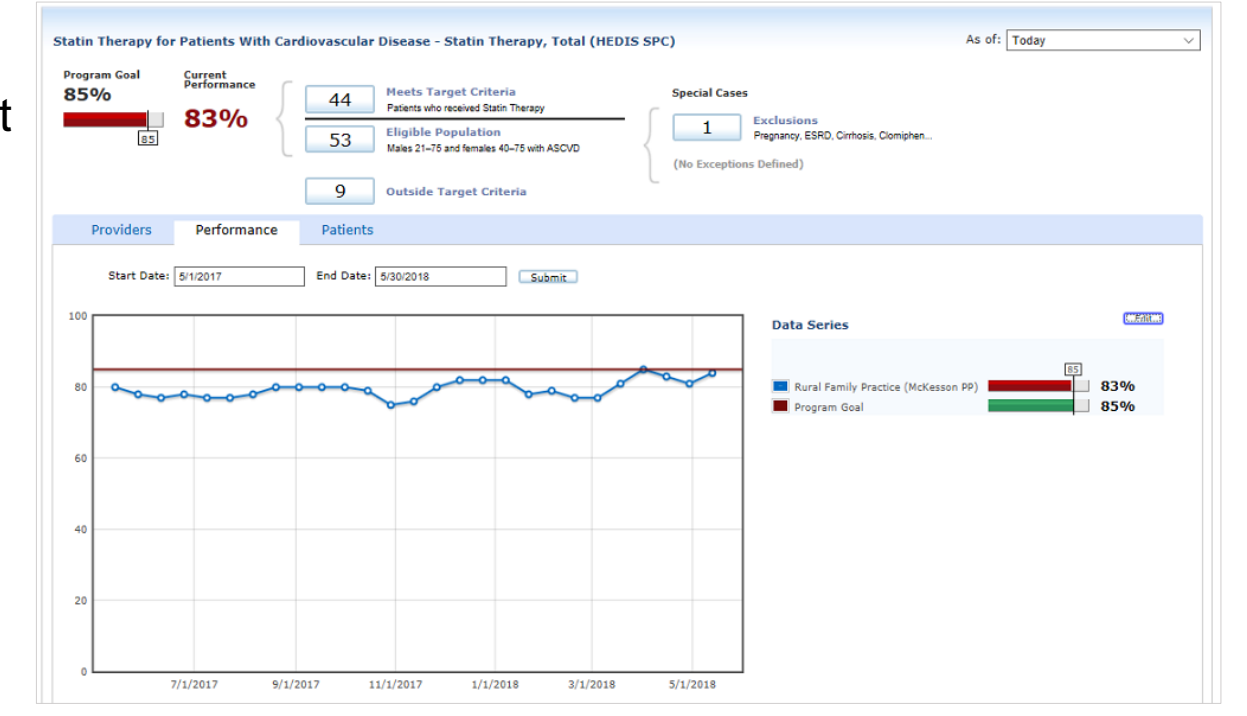

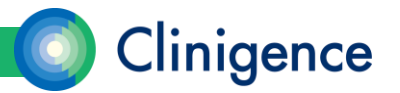

# **Tracking Progress**

 You can add a trendline for selected providers in the practice by selecting the Edit button, then the checkbox for each provider.

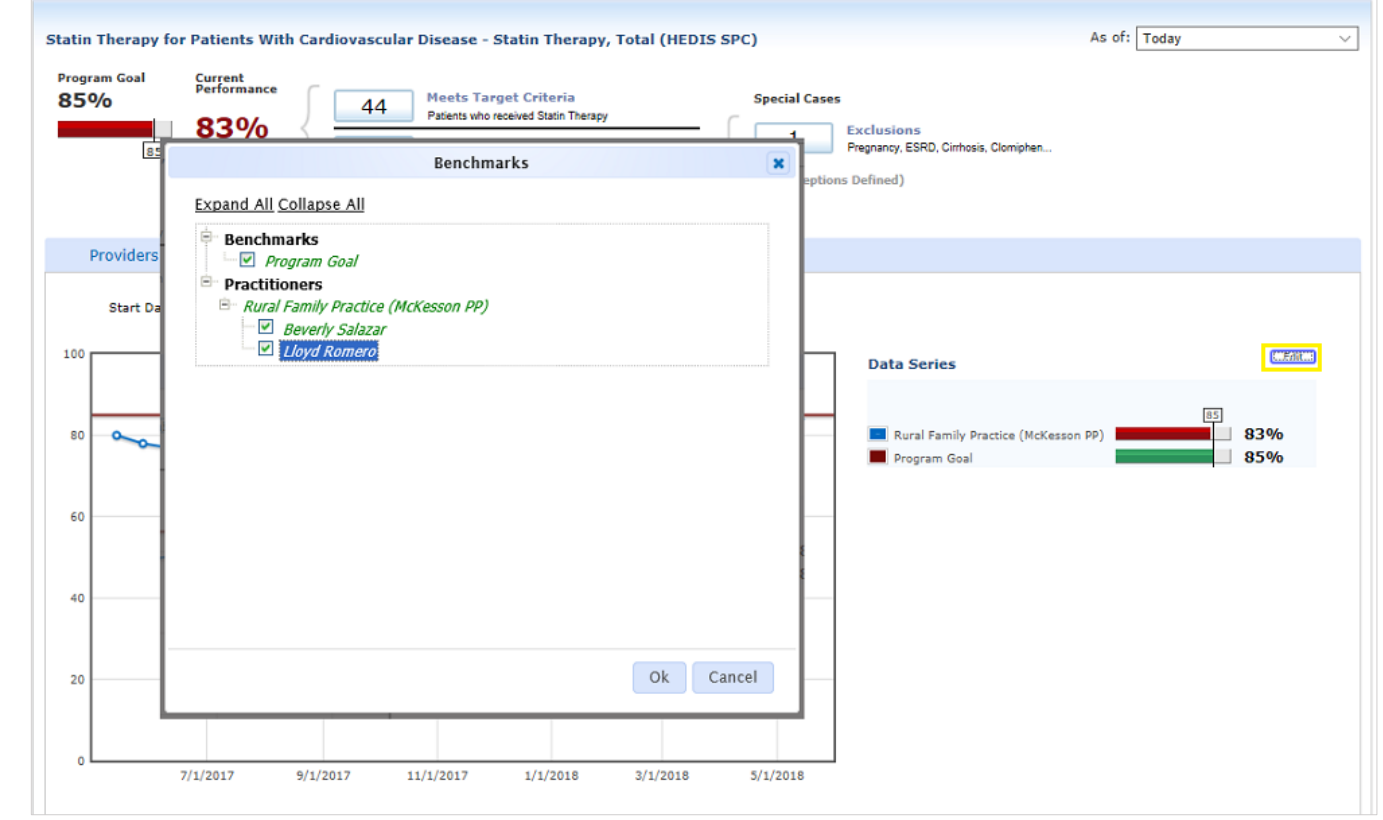

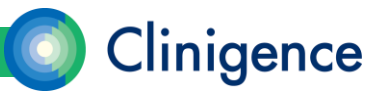

# **Tracking Progress**

• A colored trendline displays for each provider selected as well as the practice average. The Data Series box shows a legend for the graph.

| ogram Goal<br>5%        | Current<br>Performance     | 44         Meets Target Criteria<br>Patents who received Statin Thera           53         Eligible Population<br>Males 21-76 and females 40-76 w           9         Outside Target Criteria | IP/<br>IMASCVD Special Cases Exc<br>Pref (No Exceptions De | clusions<br>gnancy, ESRD, Cirrhosis, Clomiphen<br>frined)                                 |                               |
|-------------------------|----------------------------|----------------------------------------------------------------------------------------------------|------------------------------------------------------------|-------------------------------------------------------------------------------------------|-------------------------------|
| Providers<br>Start Date | Performance<br>=: 5/1/2017 | Patients                                                                                                    | Submit                                                     | Data Series Rural Family Practice (McKesson PP) Program Goal Beverly Salazar Lloyd Romero | 5<br>83%<br>85%<br>83%<br>90% |
| +0                      |                            |                                                                                                    |                                                            |                                                                                           |                               |
| :0                      |                            |                                                                                                    |                                                            |                                                                                           |                               |

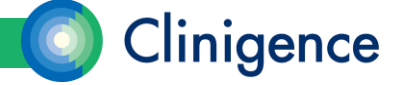

• The purpose of the Performance Report is to aggregate measure performance for the organization. Two reports can be generated: one listing scores by practice, and the other by program guideline.

|                        |                     |           | Client List | Account Management         |                               |     |
|------------------------|---------------------|-----------|-------------|----------------------------|-------------------------------|-----|
|                        | nce                 |           | Viewing:    | Clinigence Demo            |                               |     |
| Browse Programs        | Patients            | ACO Tools | Reports     | Configuration              |                               |     |
| Clinigence Demo        |                     |           |             |                            |                               |     |
| Performance Reports    |                     |           |             |                            | no population filters applied | add |
| Programs Pr            | oviders Pra         | ctices    |             |                            |                               |     |
|                        |                     |           |             |                            |                               |     |
| Name & Description     |                     |           |             | Process                    | <ul> <li>Outcome</li> </ul>   | -   |
| 2016 HCA measures (NR  | <u>2N)</u>          |           |             | 74%                        | N/A                           |     |
| 2017 MIPS Quality Repo | rting (EHR-Reportab | le)       |             | 44,312 / 65,083 <b>68%</b> | 831 / 1,032                   |     |

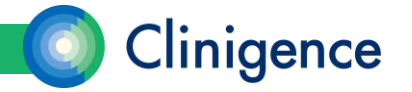

 As there can be a large amount of data to process for these reports which can take a while to complete, the user requests a report and is notified via email when the report is ready to view and download.

|                 |                |                | Browse Programs                     | Patients                                                                      | ACO Tools                   | Reports                | Configuration      |              |                 |    |
|-----------------|----------------|----------------|-------------------------------------|-------------------------------------------------------------------------------|-----------------------------|------------------------|--------------------|--------------|-----------------|----|
| Brows           | e Programs     | F              | <u>Clinigence Demo</u> > <u>Per</u> | formance Reports                                                              | > Request Report            |                        |                    |              |                 |    |
| <u>Clinigen</u> | ce Demo > Perf | formar<br>Proc | Report Type:*                       | By Practice<br>2017 MIPS Quality Re                                           | ▼<br>eporting (EHR-Reportat | ole)                   | <b>v</b>           | 5            | + Request Repor | rt |
|                 | 3/31/2017      | 7/25/          | Practices:* N                       | Note - all providers in the                                                   | selected practices will be  | included in the report |                    | Greg Imhoff  |                 | 8  |
|                 | 6/30/2017      | 7/26/          |                                     | <ul> <li>Specific Practice(s)</li> </ul>                                      | ;)                          |                        |                    | Andy Robinso | on (            | 8  |
|                 | 6/30/2017      | 7/26/          |                                     | Rural Family Phys                                                             | (eCW) V Add                 | 1                      |                    | Andy Robinso | on 🤅            | 3  |
|                 | φ              |                |                                     | Family Phys in AC                                                             | CO (EMDs) X Rura            | al Family Phys (eCW)   | X                  |              | View 1 - 3 of   | fЗ |
|                 |                |                | Report Effective:* @                | <ul> <li>Pre-Loaded Date (<br/>Q1 2017</li> <li>Specific Date (rep</li> </ul> | (quarters)                  | to generate)           |                    |              |                 |    |
|                 |                |                | PopulationFilter:*                  | All Medicare Run Report                                                       | •<br>You will be notified   | d via email when th    | e report is ready. |              |                 |    |

34

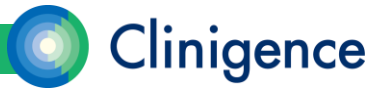

 Once a report has been generated, it will be available on the Performance Reports list to be retrieved at any time by any user with organizational administer permissions unless it is deleted.

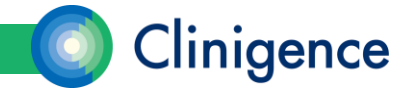

 Scores by Guideline. This version of the report gives you the organizationlevel scores and patient counts for each measure in the program. Some guidelines have multiple measures and this report will show you the scores by measure.

| Program:                                                            | 2017 MIPS Quali       | ty Reporting (EHR-Reportable)                                                                                            |                                       |                    |             |            |           |            |            |
|---------------------------------------------------------------------|-----------------------|----------------------------------------------------------------------------------------------------|---------------------------------------|--------------------|-------------|------------|-----------|------------|------------|
| Practices:                                                          | All                   |                                                                                                    |                                       |                    |             |            |           |            |            |
| Report Effective:                                                   | 12/31/2017            |                                                                                                    |                                       |                    |             |            |           |            |            |
| Processed Date:                                                     | 5/30/2018             |                                                                                                    |                                       |                    |             |            |           |            |            |
| Population Filters:                                                 | None                  |                                                                                                    |                                       |                    |             |            |           |            |            |
| Export to CSV                                                       |                       |                                                                                                    |                                       |                    |             |            |           |            |            |
| Guideline                                                           |                       | Measure                                                                                                    | Reference                             | Initial Population | Denominator | Exclusions | Numerator | Exceptions | Rate       |
| Colorectal Cancer Screening                                         |                       | Pts 50 - 75 Yrs Screened for Colorectal Cancer                                                                           | NQF 0034, CMS130, QID<br>113          | 505                | 505         | 0          | 101       | 0          | 19.26%     |
| Pneumococcal Vaccination Statu                                      | s for Older Adults    | Pts >=65 Yrs Who Ever Received a Pneumococcal<br>Vaccine                                                                 | NQF 0043, CMS127, QID<br>111          | 595                | 595         | 0          | 592       | 0          | 99.50%     |
| Diabetes: Hemoglobin A1c Poor                                       | Control               | Diabetes: Hemoglobin A1c (HbA1c) Poor Control (><br>9%)                                                                  | CMS122/QID001/NQF0059                 | 1272               | 1272        | 0          | 245       | 0          | 19.26%     |
| Breast Cancer Screening                                             |                       | Women 50-74 years who had mammogram to<br>screen for breast cancer                                                       | NQF 2372, CMS125, QID<br>112          | 2084               | 2083        | 1          | 1753      | 0          | 84.16%     |
| Preventive Care and Screening: 1<br>Screening and Cessation Interve | Fobacco Use:<br>ntion | Pts >=18 Yrs w/Smoking Status Doc'd AND<br>Tobacco Users Rec'd Cessation Intervention w/in<br>24 Mos                     | IA BMH 2, CMS138,<br>NQF0028, QID 226 | 8204               | 8199        | 0          | 4532      | 5          | 55.28%     |
| Preventive Care & Screening: Infl<br>Immunization (Flu Season 2017) | luenza                | Pts >=6 Mos w/Visit During Flu Season 2017 Recv'd<br>Flu Vaccine Aug. 1, 2016 to Mar. 31, 2017                           | NQF 0041, CMS147, QID<br>110          | 7606               | 7219        | 0          | 4383      | 387        | 60.71%     |
| Documentation of Current Medic<br>Medical Record                    | cations in the        | Visits for Pts >= 18 Yrs When EP Attests to<br>Documenting of Current Medications                                        | NQF 0419, CM568, QID 130              | 29919              | 29919       | 0          | 22786     | 0          | 76.16%     |
| Diabetes: Medical Attention for I                                   | Nephropathy           | Pts 18-75 with diabetes had nephropathy screening<br>or evidence during m.p                                              | NQF 0062, CMS134, QID<br>119          | 1272               | 1272        | 0          | 1098      | 0          | 86.32%     |
| Use of High-Risk Medications in                                     | the Elderly           | At Least 1 Drug to be Avoided in the Elderly                                                                             | NQF 0022, CMS156, QID 238             | 2899               | 2899        | 0          | 405       | 0          | 13.97%     |
| Use of High-Risk Medications in                                     | the Elderly           | At Least 2 Drugs to be Avoided in the Elderly                                                                            | NQF 0022, CMS156, QID 238             | 2899               | 2899        | 0          | 68        | 0          | 2.35%      |
| Preventive Care & Screening: Boo<br>Screening and Follow-Up         | dy Mass Index (BMI)   | Patients ≻= 18 Years w/ Calculated BMI and If Most<br>Recent BMI is Outside Parameters a Follow-up Plan<br>is Documented | NQF 0421, CM569, QID 128              | 9157               | 9003        | 154        | 5077      | 0          | 56.39%     |
| φ                                                                   |                       | 14.44                                                                                                    | Page 1 of 1 -> >=                     |                    |             |            |           | View 1     | - 81 of 81 |

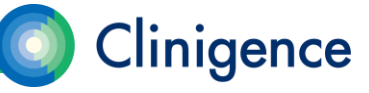

 Scores by Practice. This version of the report lets you compare the practices in your organization with each other and the weighted average for the entire organization for each guideline.

| Program:       2018 Medicare Shared Savings Program         Practices:       Dr. Paulette Watsonville, Family Medicine, Medical Practice         Report Effective:       3/31/2018         Processed Date:       6/12/2018         Population<br>Filters:       All Medicare |        |                                             |                            |                                             | Sele<br>CSV<br>spre                                    | ect E<br>/ to g<br>adsh               | xport<br>gener<br>neet f                      | to<br>ate a<br>file.                                                                       | 3                                                                                        |                                                              |                                                                                             |                                                                                                    |                                                              |                                                       |                       |                                          |
|----------------------------------------------------------------------------------------------------|--------|---------------------------------------------|----------------------------|---------------------------------------------|--------------------------------------------------------|---------------------------------------|-----------------------------------------------|--------------------------------------------------------------------------------------------|------------------------------------------------------------------------------------------|--------------------------------------------------------------|---------------------------------------------------------------------------------------------|----------------------------------------------------------------------------------------------------|--------------------------------------------------------------|-------------------------------------------------------|-----------------------|------------------------------------------|
| Export to CSV                                                                                                    | ]      |                                             |                            |                                             |                                                        |                                       |                                               |                                                                                            |                                                                                          |                                                              |                                                                                             |                                                                                                    |                                                              |                                                       |                       |                                          |
| Pra                                                                                                    | ictice | Falls: Screening<br>for Future Fall<br>Risk | Breast Cancer<br>Screening | PREV-6<br>Colorectal<br>Cancer<br>Screening | Pneumonia<br>Vaccination<br>Status for Older<br>Adults | Controlling<br>High Blood<br>Pressure | Depression<br>Remission at 12<br>Months(2018) | ACO 42: Statin<br>Therapy for<br>Prevention &<br>Treatment of<br>Cardiovascular<br>Disease | Preventive Care<br>& Screening<br>Body Mass<br>Index (BMI)<br>Screening and<br>Follow-up | Preventive Care<br>& Screening:<br>Influenza<br>Immunization | Preventive Care<br>& Screening:<br>Tobacco Use:<br>Screening &<br>Cessation<br>Intervention | Preventive Care<br>& Screening:<br>Tobacco Use:<br>Screening &<br>Cessation<br>Intervention for<br>Tobacco Users | Preventive Care<br>& Screening:<br>Tobacco Use:<br>Screening | Diabetes:<br>Hemoglobin<br>Al c Poor<br>Control (>9%) | Diabetes: Eye<br>Exam | Diabetes:<br>Composite (DM-<br>2 & DM-7) |
| Dr. Paulette Watson                                                                                                    | rville | 83.79%                                      | 70.45%                     | 69.27%                                      | 88.11%                                                 | 87.11%                                | 2.56%                                         | 86.39%                                                                                     | 99.20%                                                                                   | 68.06%                                                       | 98.14%                                                                                      | 87.50%                                                                                                    | 100.00%                                                      | 13.21%                                                | 30.19%                | 26.42%                                   |
| Family Medicine                                                                                                    |        | 82.65%                                      | 57.43%                     | 48.18%                                      | 80.40%                                                 | 80.64%                                | 0.00%                                         | 82.18%                                                                                     | 95.84%                                                                                   | 61.74%                                                       | 93.62%                                                                                      | 56.98%                                                                                                    | 98.70%                                                       | 21.43%                                                | 68.75%                | 59.82%                                   |
| Medical Practice                                                                                                    |        | 88.28%                                      | 93.28%                     | 22.22%                                      | 99.64%                                                 | 68.81%                                | 0.00%                                         | 79.52%                                                                                     | 95.95%                                                                                   | 81.67%                                                       | 88.51%                                                                                      | 53.13%                                                                                                    | 100.00%                                                      | 4.76%                                                 | 86.90%                | 84.52%                                   |
| Weighted Average                                                                                                    |        | 84.74%                                      | 71.46%                     | 44.11%                                      | 88.83%                                                 | 77.75%                                | 1.67%                                         | 81.95%                                                                                     | 96.61%                                                                                   | 69.69%                                                       | 92.86%                                                                                      | 62.67%                                                                                                    | 99.42%                                                       | 14.06%                                                | 66.67%                | 61.04%                                   |
| φ                                                                                                    |        |                                             |                            |                                             |                                                        |                                       |                                               |                                                                                            | e e Page 1                                                                               | of 1 as as                                                   |                                                                                             |                                                                                                    |                                                              |                                                       |                       |                                          |

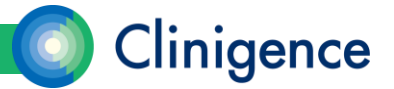

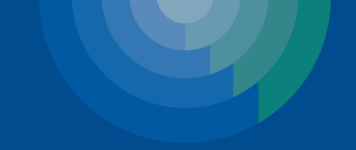

# Questions?

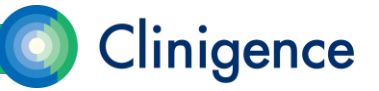

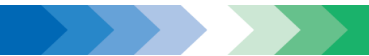